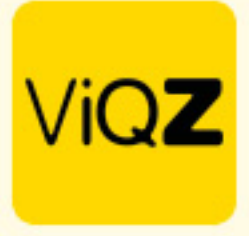

## Instructie – Ingeven badgenummer en klokinstellingen

Om handmatig de badgenummers van de medewerkers in te geven log je in als Beheerder in het VMS (ViQZ Management System) en ga je via Beheer naar Personeel.

| ١  | ∕iQ <b>Z</b>       | Manag        | ement System           |                              |           |                                 |                |                  |             |                  |                      |                            |
|----|--------------------|--------------|------------------------|------------------------------|-----------|---------------------------------|----------------|------------------|-------------|------------------|----------------------|----------------------------|
| Ð  | Dashboard          | Profi        | el Beheerders          | Groepen                      |           | Personeel Standaa               | rdroosters Bep | erkt ziek        | roosters    | passen toeslagen | Collectief verlo     | f Financieel               |
| -  | Planning 👻         | / Beheer / P | ersoneel               |                              |           |                                 |                |                  |             |                  |                      |                            |
| ۲. | Projecten          | Personeel    |                        |                              |           |                                 |                |                  |             |                  |                      |                            |
| a  | Nieuws             | Handmatig    | toevoegen Ex           | ccel import/export personeel | olate 🛛 🛓 | Exporteren                      | rt roosters    | - Overig<br>Zoek | medewerker  | L Verlof en +/-  | transacties uploaden | 🖉 Welkomstmail aanpassen   |
|    | Academy            |              |                        |                              |           |                                 |                |                  |             | -                |                      |                            |
| *  | Acties             |              | Naam 🗘                 | Functie                      | \$ Nr. \$ | Groep                           | Contracture    | n \$             | Ingepland 🗘 | Verschil 💠       | Telefoon             | Email                      |
| -  | A d                |              | Etienne Vergeer        | Medewerker                   | 8087      | ViQZ filiaal                    | :              | 8.00             | 0.00        | -38.00           | 0252232555           | etienne@viqz.nl            |
| -  | Adressen           |              | Peter van Akelijen     |                              |           | ViQZ HQ / ViQZ filiaal / Partim | 3              | 8.00             | 0.00        | -38.00           | 0683242244           | kampen-dronten@zorgmies.nl |
| B  | Wie, Wat, Waar     |              | Piet Vergeer           |                              |           | ViQZ HQ / ViQZ filiaal / Partim | 1              | 8.00             | 0.00        | -38.00           | 0252232555           | etienne@viqz.nl            |
| •  | Berichten          |              | Test                   |                              |           | ViQZ HQ / ViQZ filiaal / Partim |                | 0.00             | 0.00        | 0.00             | 0252232555           | etienne@viqz.nl            |
|    |                    |              | <u>Lars van Rooij</u>  | Sales                        | 8003      | ViQZ HQ / ViQZ filiaal / Partim | 4              | 10.00            | 40.00       | 0.00             | 0252232555           | lars@viqz.nl               |
| •  | Bestandsbeheer     |              | <u>Olaf van Daalen</u> | ICT                          |           | ViQZ HQ / ViQZ filiaal / Partim |                | 0.00             | 0.00        | 0.00             |                      | vandaalenolaf              |
| ш  | Rapporten          |              | Jaap Achterbeek        | Monteur                      | 8084      | ViQZ HQ / ViQZ filiaal / Partim | 1              | 8.00             | 0.00        | -38.00           |                      | carlo@opening.nl           |
|    |                    |              | Nelleke de Weerd       | Online helpdesk m            |           | ViQZ HQ / ViQZ filiaal / Partim | 4              | 0.00             | 36.00       | -4.00            |                      | nelleke                    |
|    | Bedrijfsinformatie |              | Peter Vergeer          | Communicatie                 | V001      | ViQZ HQ / ViQZ filiaal / Partim | 4              | 40.00            | 42.50       | 2.50             | 0252232555           | peter@viqz.nl              |
|    |                    |              | Peter Boer             |                              |           | VIQZ HQ / VIQZ filiaal / Partim | 1              | 86.00            | 0.00        | -36.00           |                      | test@viqz.nl               |
| -  | Beheer             |              | <u>Piet Jansen</u>     | vertegenwoordiger            | 12345     | ViQZ HQ / ViQZ filiaal / Partim | 1              | 20.00            | 25.00       | 5.00             | 025212345678         | letop!!fake@abc.nl         |
| 0  | FAQ                |              | Steven Broos           |                              |           | ViQZ HQ / ViQZ filiaal / Partim | 4              | 10.00            | 40.00       | 0.00             | +32470562045         | steven@floor5.be           |
|    |                    |              | <u>sjaak</u>           |                              |           | ViQZ HQ / ViQZ filiaal / Partim |                | 0.00             | 0.00        | 0.00             |                      | etienne.vergeer@gmail.com  |
| •  | Tutorials          |              | Etienne Vergeer        |                              |           | VIQZ HQ / Partimers / Op locat  | 1              | 8.00             | 0.00        | -38.00           | 0252232555           | etienne@viqz.nl            |
|    |                    |              | Jeannette Klant        |                              |           | ViQZ HQ / Partimers / Op locat  | 1              | 86.00            | 0.00        | -36.00           | 0252232555           | info@viqz.nl               |
| ۵  | Uitloggen          |              | Hosseen Mansour Baker  | Monteur                      | V003      | ViQZ HQ / Op locatie            |                | 0.00             | 18.00       | 18.00            |                      | hosseen@viqz.nl            |
|    |                    |              | Muhammad Surku         | Beveiliger                   | 100       | ViQZ HQ / Op locatie            | 1              | 2.00             | 32.00       | 0.00             |                      | muhammad@ali.com           |

Selecteer vervolgens de gewenste medewerker door op de naam te klikken, klik in het volgende scherm op Bewerken.

| Etienne Vergeer     |                                 |                                |                 |
|---------------------|---------------------------------|--------------------------------|-----------------|
| G Terug Sewerken    |                                 |                                |                 |
| 11-04-2024 10:00 \$ | Voeg handmatige klokboeking toe | )                              |                 |
|                     |                                 |                                |                 |
| Naam:               | Etienne Vergeer                 | Email zakelijk:                | etienne@viqz.nl |
| Functie:            | Medewerker                      | Telefoonnummer:                | 0252232555      |
| Personeelsnummer:   | 8087                            | Dienstverband (Uren per week): | 38 uur          |

VIGZ B.V. Jacoba van Beterenweg 97-3 2215 KW Voorhout +31 (0)252 232 555 Info@vigz.nl www.vigz.nl KVK 77336445 BTW NL860975599801 IBAN NLRABO0351422625 1

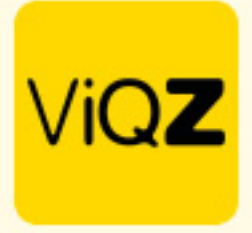

Scrol vervolgens in het profiel van de medewerker naar beneden naar Klokinstellingen.

| Instellingen               |                                                       |
|----------------------------|-------------------------------------------------------|
| Klokterminal BadgeNummer   |                                                       |
| Datafox BadgeNummer        | 00925E9B                                              |
| Overnights clock in/out    | Niet toestaan 🗳                                       |
|                            | Bij het toestaan mogen er geen pauzes geboekt worden. |
| andaardgroep klokterminal: | Tuincentrum Leurs                                     |

- A. Geef hier het badgenummer in indien jullie werken met klokterminals van Avantimes
- B. Geef hier het badgenummer in indien jullie werken met klokterminals van DataFox.
- C. Mag deze medewerker overnights (dus inklokken op een andere datum dan dat er wordt uitgeklokt) zet deze instelling dan op Toestaan.
- D. Geef hier de gewenste voorkeursgroep in waar een werkblok op aangemaakt dient te worden als de medewerker klokt zonder een planning.

Scrol vervolgens naar onder om te klikken op Opslaan.

\*mocht het zo zijn dat door de hoeveelheid medewerkers van je organisatie het handmatig instellen per medewerker te tijdrovend is dan kun je gebruikmaken van een template. Vraag deze dan aan door een mail te sturen naar helpdesk@viqz.nl.

Wij hopen dat deze uitleg afdoende is maar mochten er toch nog vragen zijn dan zijn wij te bereiken op 0252-232555 of <u>helpdesk@viqz.nl</u>.